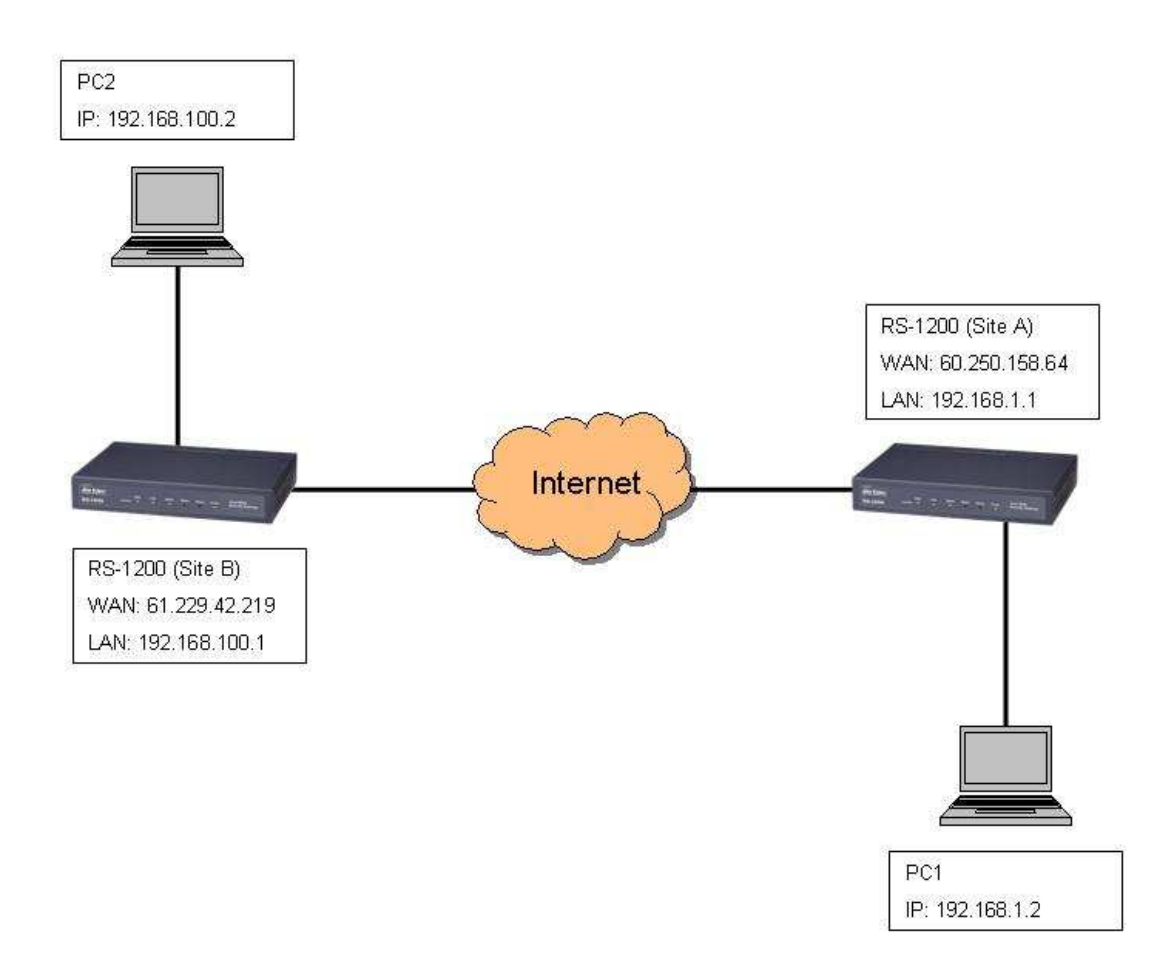

Note: Here, we use the RS-1200 for the example, it can also used on the RS-2500 and RS-3000.

#### Site A RS-1200 Configuration:

- 1. Configure **VPN** → **IPSec Autokey** as following example:
  - Remote Gateway: indicate the other side VPN router's IP address or domain name
  - Preshared Key: user can define the key by himself, the key uses to identify the exchanged data for VPN
  - Encryption: support DES, 3DES, AES-128, AES-192, and AES-256, AES-256 provides more secure encrypted type but less performance.
  - Authentication: support MD5 and SHA-1
  - Both sides Preshared Key, Encryption and Authentication setting must be the same, or VPN tunnel cannot be built up.

1

ISAKMP Life Time, IPSec Life Time: both settings are related to the life time of VPN tunnel, if you do not know how to configure it, just leave the setting as default.

| Necessary Item                                                           |                                                              |
|--------------------------------------------------------------------------|--------------------------------------------------------------|
| Name                                                                     | RS_01                                                        |
| WAN interface                                                            | 💿 wan 1 🔘 wan 2                                              |
| To Destination                                                           |                                                              |
| Remote Gateway<br>Fixed IP or Domain Name                                | 61.229.42.219 (Max. 99 characters)                           |
| O Remote Gateway or Client Dynamic IP                                    |                                                              |
| Authentication Method                                                    | Preshare 🗙                                                   |
| Preshared Key                                                            | 12345678 (Max. 103 characters)                               |
| Encapsulation                                                            |                                                              |
| ISAKMP Algorithm                                                         |                                                              |
| ENC Algorithm                                                            | 3DES 💌                                                       |
| AUTH Algorithm                                                           | MD5 💌                                                        |
| Group                                                                    | GROUP 2 🗸                                                    |
| IPSec Algorithm                                                          |                                                              |
| O Data Encryption + Authentication                                       |                                                              |
| ENC Algorithm                                                            | 3DES 💌                                                       |
| AUTH Algorithm                                                           | MD5 💌                                                        |
| O Authentication Only                                                    |                                                              |
| Optional Item                                                            |                                                              |
| Perfect Forward Secrecy                                                  | GROUP 2 V                                                    |
| ISAKMP Lifetime                                                          | 3600 Seconds ( Range: 1200 - 86400 )                         |
| IPSec Lifetime                                                           | 28800 Seconds (Range: 1200 - 86400)                          |
| Mode                                                                     | Main mode ○ Aggressive mode                                  |
| My ID                                                                    | (Max. 39 characters)                                         |
| Peer D                                                                   | (Max. 39 characters)                                         |
| GREAPSec                                                                 |                                                              |
| GRE Local IP                                                             |                                                              |
| GRE Remote IP                                                            |                                                              |
| Ifanual Connect                                                          |                                                              |
| Dead Peer Detection delay <mark>5 Second Timeout 60 Secon</mark><br>100) | d (delay Range: 0 - 10, 0: means disable; Timeout Range: 1 - |

- 2. Configure **Tunnel** to define further IPSec rule. (In RS-1200, the item name is **Trunk**)
  - Source Subnet / Mask: indicate Site A LAN IP subnet
  - **Destination Subnet / Mask:** indicate Site B LAN IP subnet

2

- Keep alive IP: it uses to trigger the connection of VPN tunnel in order to keep VPN tunnel working. It is usually to configure the Keep alive IP with the other VPN side router's LAN IP address.
- Show remote Network Neighborhood: allow NetBIOS protocol to pass through VPN tunnel

| Modify RS_01_Tunnel Tunnel       | 12            |                 |
|----------------------------------|---------------|-----------------|
| Name                             |               |                 |
| From Source                      | 💌 LAN 🔿 DHZ   |                 |
| From Source Subnet / Mask        | 192.168.1.0   | / 255.255.255.0 |
| To-Destination                   |               |                 |
| ⊙ To Destination Subnet / Mask   | 192.168.100.0 | 255.255.255.0   |
| O Remote Client                  |               |                 |
| IPSec / PPTP Setting             | RS_01 💌       |                 |
| Keep alive IP :                  | 192.168.100.1 |                 |
| Show remote Network Neighborhood |               |                 |

3. Enable IPSec VPN in Outgoing and Incoming Policy

| Modify Policy                   |                                                          |
|---------------------------------|----------------------------------------------------------|
| Source Address                  | Inside_Any 🗸                                             |
| Destination Address             | Outside_Any 💌                                            |
| Service                         | ANY                                                      |
| Schedule                        | None 💌                                                   |
| Authentication User             | None V                                                   |
| Tunnel 🤇                        | RS_01_Tunnel                                             |
| Action, WAN Port                | PERMITALE                                                |
| Traific Log                     | Enable                                                   |
| Statistics                      | Enable                                                   |
| Content Blocking                | Enable                                                   |
| M / P2P Blocking                | None 🗙                                                   |
| QoS                             | None 😪                                                   |
| MAX. Bandwidth Per Source IP    | Downstream 0 Kbps Upstream 0 Kbps ( 0: means unlimited ) |
| MAX: Concurrent Sessions Per IP | 0 (Range: 1 - 99999, 0: means unlimited )                |
| MAX. Concurrent Sessions        | 0 (Range: 1 - 99999, 0: means unlimited )                |

**OvisLink Corp.** www.airlive.com 5F.,No.6,Lane 130,Min Chuan Rd., Hsin-Tien City, Taipei County 231,Taiwan Tel : 886-2-22186888 Fax : 886-2-2218-6988 E-mail : info@ovislink.com.tw

| Modify Policy                   |                                           |
|---------------------------------|-------------------------------------------|
| Source Address                  | Outside_Any 👻                             |
| Destination Address             | Inside_Any 💉                              |
| Service                         | ANY                                       |
| Schedule                        | None v                                    |
| Tunnel                          | RS_01_Tunnel                              |
| Action                          | PERMIT                                    |
| Thattic Log                     | Enable                                    |
| Statistics                      | Enable                                    |
| CoS                             | None 💌                                    |
| MAX. Bandwidth Per Source IP    | Downstream 0 Kops ( 0: means unlimited )  |
| MAX. Concurrent Sessions Per IP | 0 (Range: 1 - 99999, 0: means unlimited ) |
| MAX: Concurrent Sessions        | 0 (Range: 1 - 99999, 0: means unlimited ) |
| NAT                             | Enable                                    |

#### Site B RS-1200 Configuration:

1. Configure **VPN** → **IPSec Autokey** as following example:

| Necessary item                                                                          |                                                            |
|-----------------------------------------------------------------------------------------|------------------------------------------------------------|
| Name                                                                                    |                                                            |
| WAN interface                                                                           | 💿 wan 1 🕥 wan 2                                            |
| To Destination                                                                          | Mi -                                                       |
| Remote Gateway<br>Fixed IP or Domain Name                                               | 60.250.158.64 (Max. 99 characters)                         |
| Remote Gateway or Client - Dynamic IP                                                   |                                                            |
| Authentication Method                                                                   | Preshare 🖌                                                 |
| Preshared Key                                                                           | 12345678 (Max. 103 characters)                             |
| Encapsulation                                                                           |                                                            |
| ISAKMP Algorithm                                                                        |                                                            |
| ENC Algerithm                                                                           | 3DES 💌                                                     |
| AUTH Algorithm                                                                          | MD5 💌                                                      |
| Group                                                                                   | GROUP 2 💌                                                  |
| PSec Algorithm                                                                          |                                                            |
| Data Encryption + Authentication                                                        |                                                            |
| ENC Algorithm                                                                           | 3DES 💌                                                     |
| AUTH Algorithm                                                                          | MD5 💌                                                      |
| O Authentication Only                                                                   |                                                            |
| Optional Item                                                                           |                                                            |
| Perfect Forward Secrecy                                                                 | GROUP 2 V                                                  |
| ISAKMP Lifetime                                                                         | 3600 Seconds ( Range: 1200 - 86400 )                       |
| IPSec Lifetime                                                                          | 28800 Seconds (Range: 1200 - 86400)                        |
| Mode                                                                                    | Main mode                                                  |
| My D                                                                                    | (Max. 39 characters)                                       |
| Peer D                                                                                  | (Max. 39 characters)                                       |
| GRE/PSec                                                                                |                                                            |
| GRE Local IP:                                                                           |                                                            |
| GRE Remote IP                                                                           |                                                            |
| Manual Connect                                                                          |                                                            |
| Dead Peer Detection delay <mark>5 Second Timeout <mark>60</mark> Second<br/>100)</mark> | (delay Range: 0 - 10, 0: means disable; Timeout Range: 1 - |

2. Configure **Tunnel** to define further IPSec rule. (In RS-1200, the item name is **Trunk**)

| Modify RS_100_Tunnel Tunnel      | - W-          |                 |  |
|----------------------------------|---------------|-----------------|--|
| Name                             |               |                 |  |
| From Source                      | 💌 LAN 🔘 DMZ   |                 |  |
| From Source Subnet / Mask        | 192.168.100.0 | 255.255.255.0   |  |
| To Destination                   |               |                 |  |
| O To Destination Subnet / Mask   | 192,168.1.0   | / 255.255.255.0 |  |
| O Remote Client                  |               |                 |  |
| IPSec / PPTP Setting             | RS_100 V      |                 |  |
|                                  | 192.168.1.1   |                 |  |
| Show remote Network Neighborhood |               |                 |  |

3. Enable IPSec VPN in Outgoing and Incoming Policy

| Modify Policy                   |                                                          |
|---------------------------------|----------------------------------------------------------|
| Source Address                  | Inside_Any 🐱                                             |
| Destination Address             | Outside_Any                                              |
| Service                         | ANY                                                      |
| Schedule                        | None 😽                                                   |
| Authentication User             | None 😪                                                   |
| Tunnel                          | RS_100_Tunnel                                            |
| Action, WAN Port                | PERMIT ALL                                               |
| Traffic Log                     | Enable                                                   |
| Statistics                      | Enable                                                   |
| Content Blocking                | Enable                                                   |
| M / P2P Blocking                | None 🕶                                                   |
| QoS                             | None 😪                                                   |
| MAX. Bandwidth Per Source IP    | Downstream 0 Kbps Upstream 0 Kbps ( 0: means unlimited ) |
| MAX: Concurrent Sessions Per IP | 0 (Range: 1 - 99999, 0: means unlimited )                |
| MAX. Concurrent Sessions        | 0 (Range: 1 - 99999, 0: means unlimited )                |

 OvisLink Corp.
 5F.,No.6,Lane 130,Min Chuan Rd., Hsin-Tien City, Taipei County 231,Taiwan

 www.airlive.com
 5F.,86-2-22186888 Fax: 886-2-2218-6988 E-mail: info@ovislink.com.tw

| Modify Policy                   |                                                          |
|---------------------------------|----------------------------------------------------------|
| Source Address                  | Outside_Any 👻                                            |
| Destination Address             | Inside_Any 🗸                                             |
| Service                         | ANY                                                      |
| Schedule                        | None 👻                                                   |
| Tunnel                          | RS_100_Tunnel V                                          |
| Action                          | PERMIT                                                   |
| Traffic Log                     | Enable                                                   |
| Statistics                      | Enable                                                   |
| GoS                             | None 🗸                                                   |
| MAX: Bandwidth Per Source IP    | Downstream 0 Kbps Upstream 0 Kbps ( 0: means unlimited ) |
| MAX. Concurrent Sessions Per IP | 0 (Range: 1 - 99999, 0: means unlimited )                |
| MAX: Concurrent Sessions        | 0 (Range: 1 - 99999, 0: means unlimited )                |
| NAT                             | Enable                                                   |

4. Finish both site of VPN setting.

#### Verify the VPN connection From Site A PC 192.168.1.2

1. Try to ping Site B LAN IP 192.168.100.1 and the IP address 192.168.100.2 of PC2, both ping results are fine.

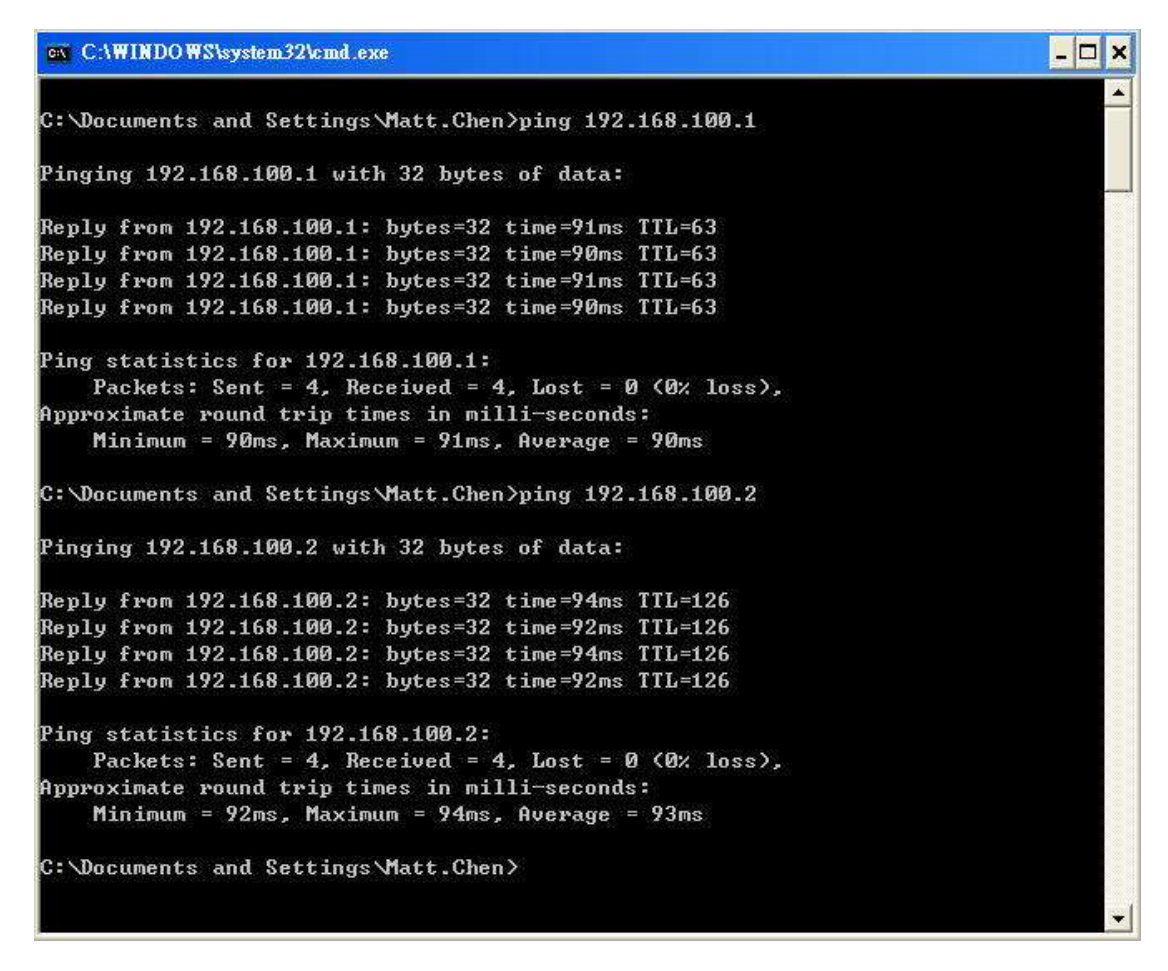

2. PC1 also can connect to PC2 directly using IP 192.168.100.2, and send file to PC2.

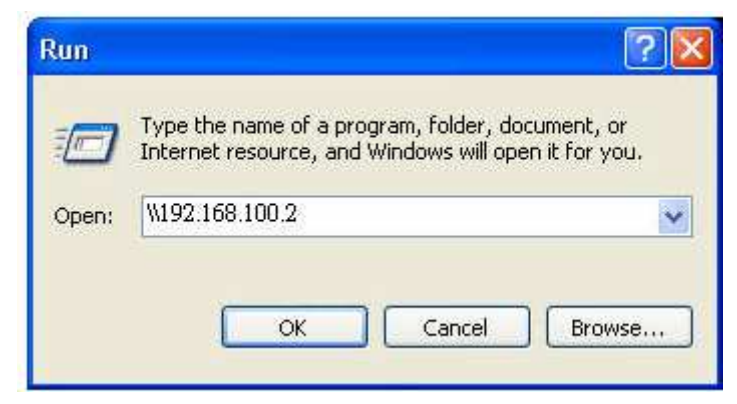

OvisLink Corp. www.airlive.com 5F.,No.6,Lane 130,Min Chuan Rd., Hsin-Tien City, Taipei County 231,Taiwan Tel : 886-2-22186888 Fax : 886-2-2218-6988 E-mail : info@ovislink.com.tw

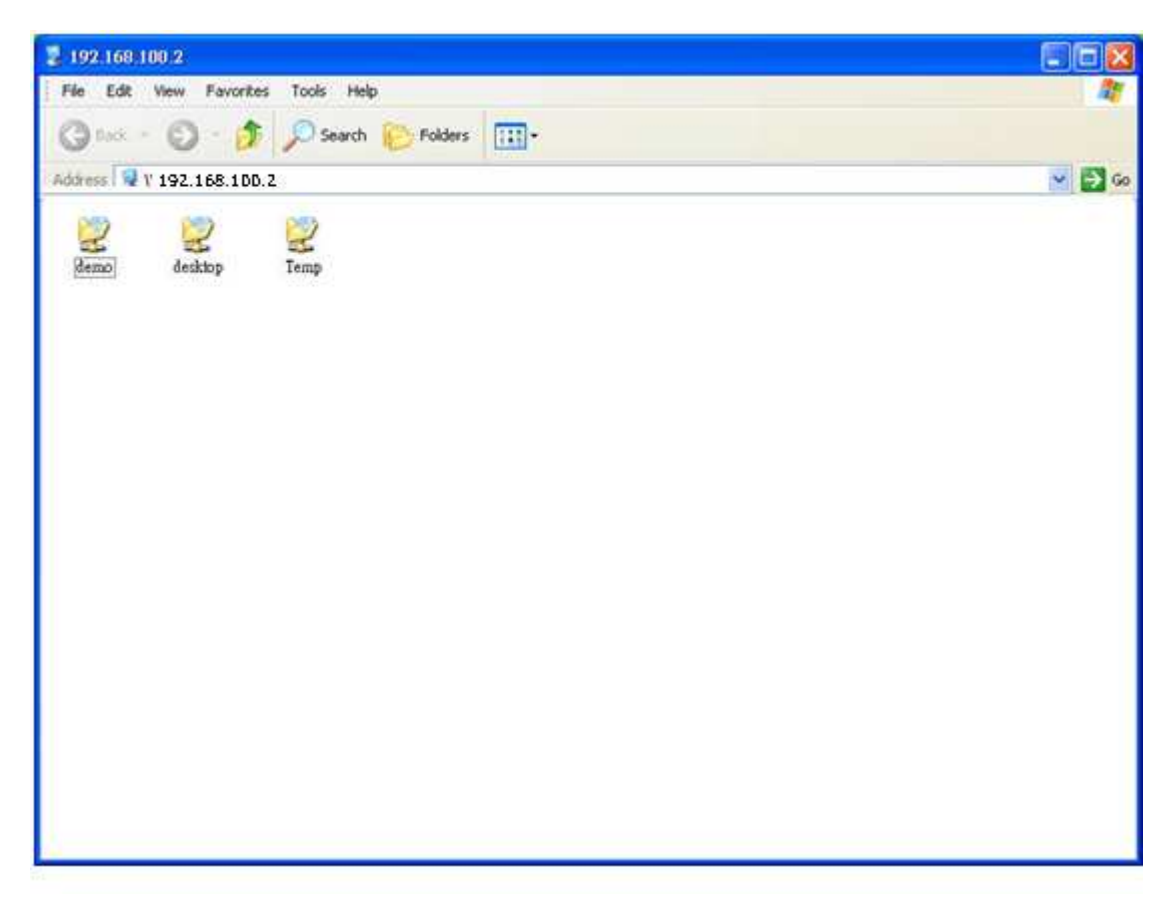

#### From Site B PC 192.168.100.2

1. Try to ping Site A LAN IP 192.168.1.1 and the IP address 192.168.1.2 of PC1, both ping results are fine.

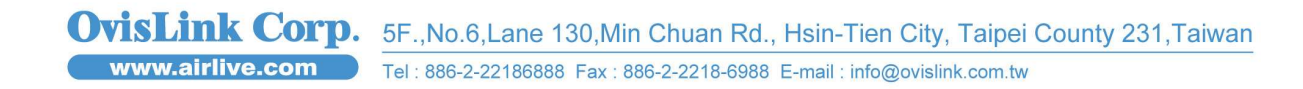

9

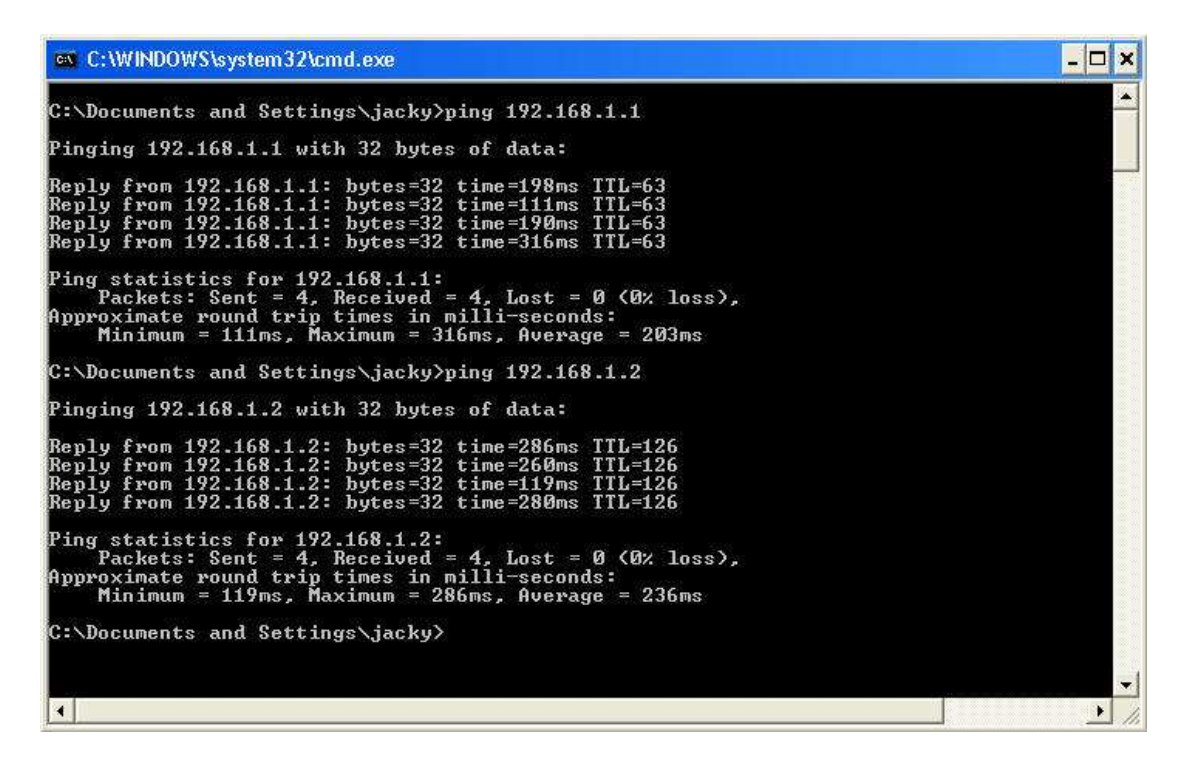

2. PC2 also can connect to PC1 directly using IP 192.168.1.2, and send file to PC1

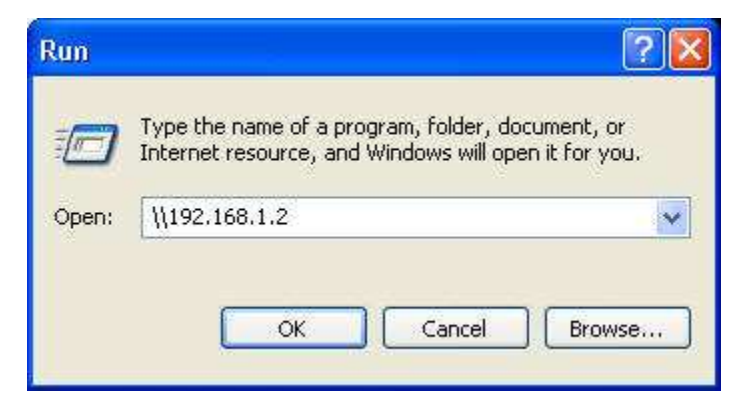

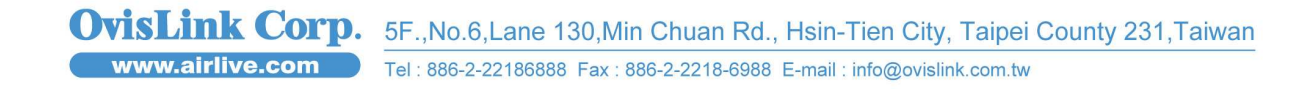

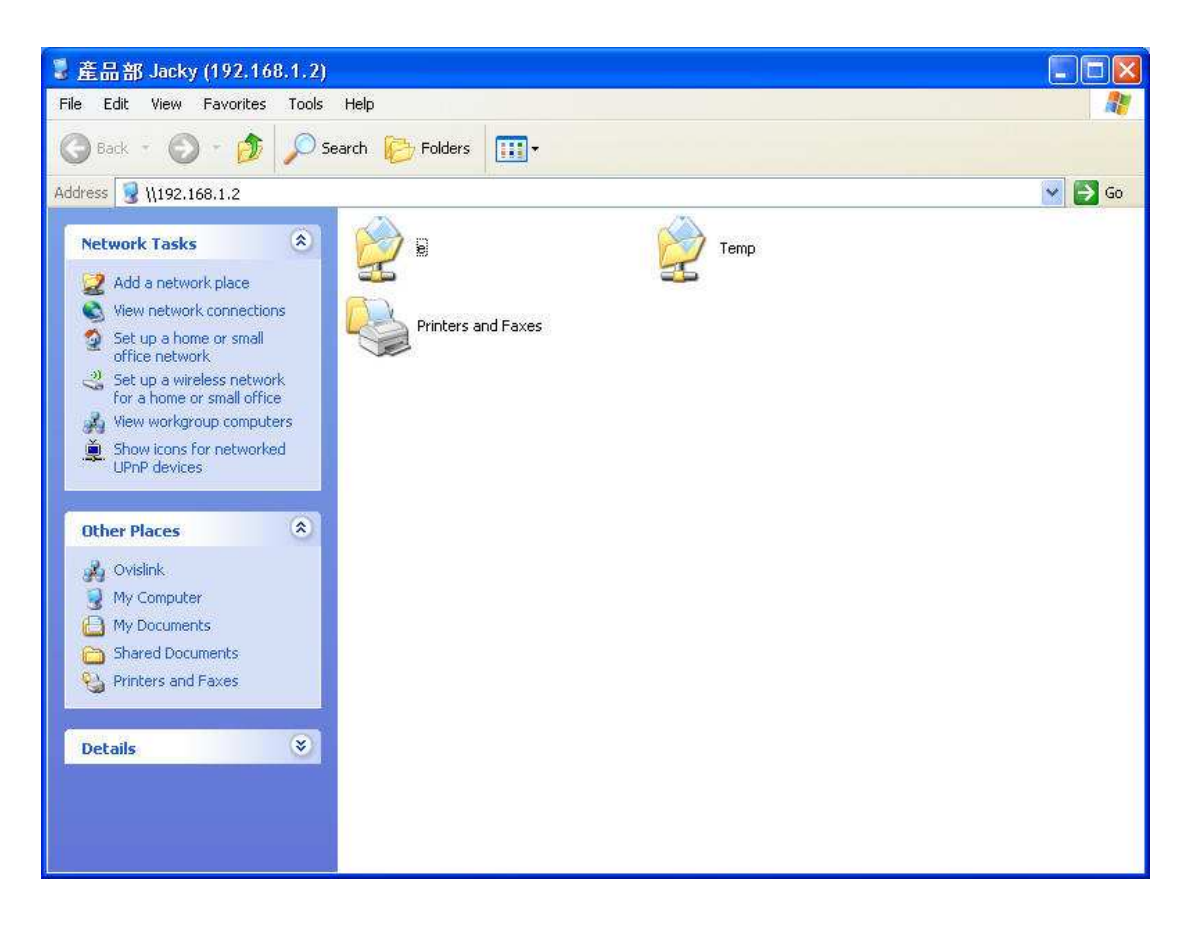

3. So, we know the IPSec connection is working well.

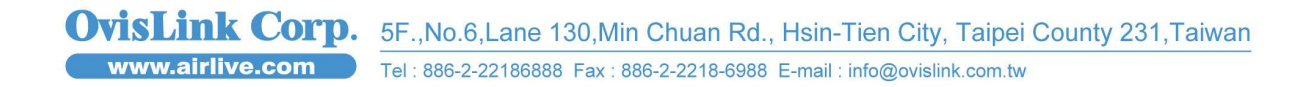